## **MYBUSINESS-PUSH NOTIFICATIONS**

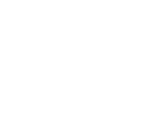

## FEATURE SUMMARY:

My Business users will notice a new feature for alerting users to inventory transfers and reminders for order day. These push notifications can be very useful for managing your business. However, if you wish to turn them off for a time period, follow these steps.

1. From the Home Screen or the three-bar menu, tap "Settings." Tap "Notifications."

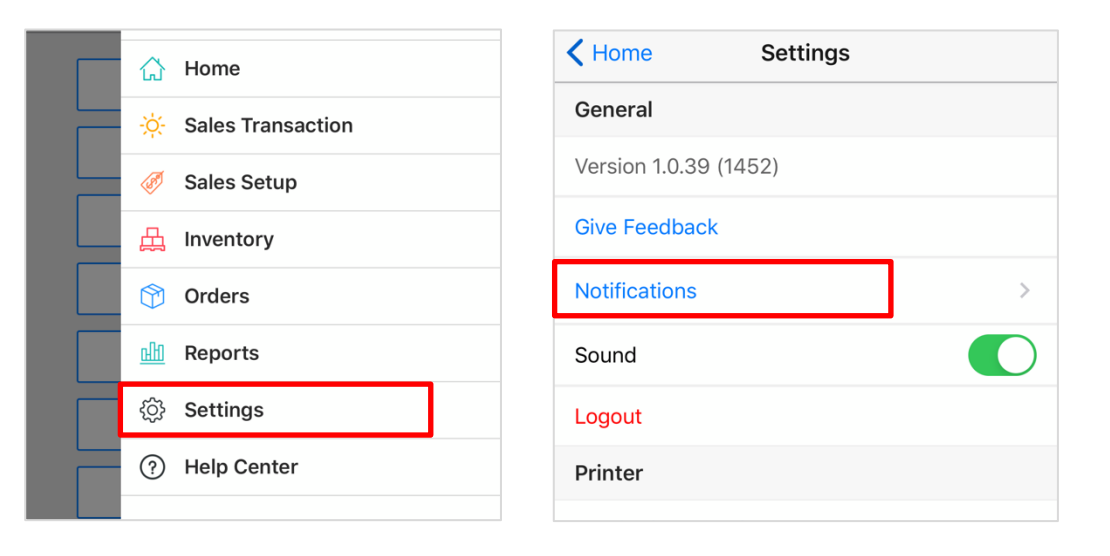

2. Tap on the blue circle of the notifications you do not wish to receive. Tap "Save."

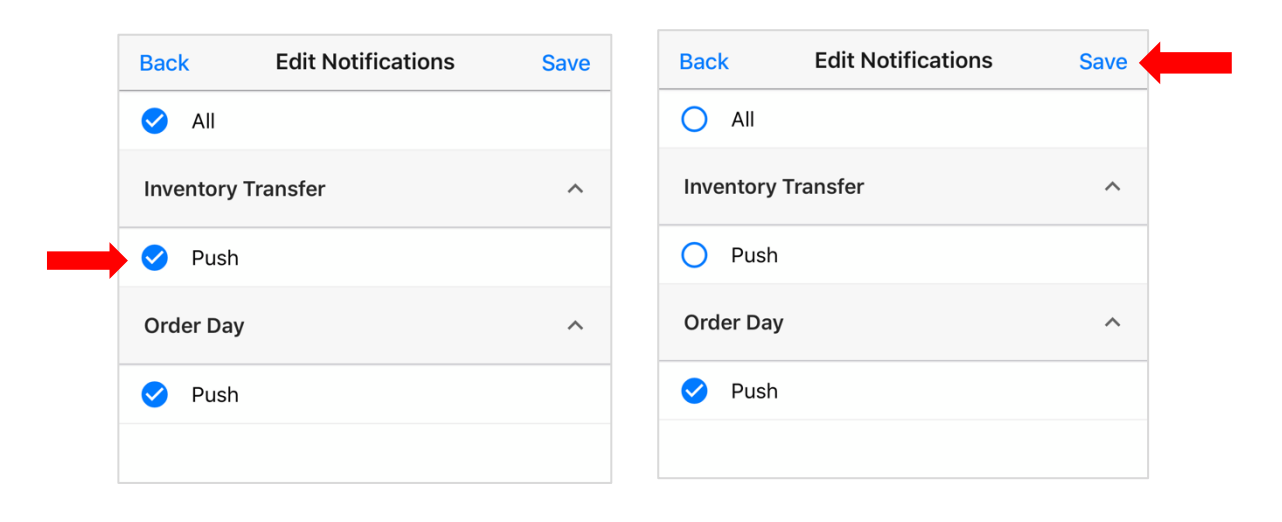